## How to setup Prepaid Wi-Fi Hotspot

- 1. Log in to the EasyRoute device on IP address 192.168.1.1 as a Admin: User: admin Password: admin
- 2. Setup time server. Go to menu SETUP → Network → SNTP fill in the IP address of some NTP (network time protocol) server plus setup your time zone.
- 3. Enable Wi-Fi in menu: SETUP → Wireless ( you can do the same in WIZARD menu ).
- 4. Enable Hotspot in menu: SETUP → Hotspot → Basic setup default values of the connection: Time of connection; Ticket valid time.

Enable billing: you can define the price of connection. Difined price = cost of connection per ONE hour.

Note: when admin enable Hotspot his MAC address will be automatically fill in the **Trustees**. Admin would not have to use the code to access the Internet. To use the code delete your MAC address from Trustees.

- 5. You can start sale/generate the codes:
  - In Admin account: SETUP → Hotspot → Sale use the button Sale
  - In Operator account: User: operator Password: operator menu SALE
- 6. Generated code can be send to the customer over SMS or can be written on a piece of paper/bill.

| 2N EasyRoute |                    |          |      |       | operator (User) |         |
|--------------|--------------------|----------|------|-------|-----------------|---------|
|              |                    |          |      |       | 6               | r En Cz |
|              |                    |          |      | SETUP | SMS             | STATUS  |
| SALE         | SALE               |          |      |       |                 |         |
| STATUS       | Ticket created     |          |      |       |                 |         |
| SETUP        | Time of connection | 30 Min 💌 |      |       |                 |         |
| LOGOUT       | Ticket valid time  | 15 Min 💌 |      |       |                 |         |
|              | Ticket preview     |          |      |       |                 |         |
|              | Serial             | 0404 💌   |      |       |                 |         |
|              | Code               | 805939   |      |       |                 |         |
|              | Time of connection | 0:30     |      |       |                 |         |
|              | Ticket valid time  | 0:15     |      |       |                 |         |
|              | Price              | 10 CZ    |      |       |                 |         |
|              | SMS notify         |          | Send |       |                 |         |
|              |                    |          |      |       |                 |         |
|              |                    |          |      |       |                 |         |
|              |                    |          |      |       |                 |         |
|              |                    |          |      |       |                 |         |
|              |                    |          |      |       |                 | -11/2-  |
|              |                    |          |      |       |                 | Sale    |
|              |                    |          |      |       |                 | ouro    |